## Шартнома (оширилган) маълумотларини бошкариш

## Шартнома (оширилган) маълумотларини киритиш

Шартнома (оширилган) маълумотларини яратиш тизимнинг Moliyaviy faoliyat / Shartnoma (oshirilgan) менюси оркали амалга оширилади (1-расм).

| HEMIS OTM                                  | =                              |               |  |  |                 |              |      | Oʻzbekcha               | c | JAMSHID ELOV<br>Buxgalteriya |
|--------------------------------------------|--------------------------------|---------------|--|--|-----------------|--------------|------|-------------------------|---|------------------------------|
| 🖂 Moliyaviy faoliyat 🛛 🗸 🗸                 | Asosiy / Shartnoma (oshirilgan | 1)            |  |  |                 |              |      |                         |   |                              |
| O Eng kam oylik                            |                                |               |  |  |                 |              |      |                         |   |                              |
| O Stipendiya turi                          | Fakultetni tanlang 👻           |               |  |  |                 |              |      | Fakultet                |   |                              |
| O Shartnoma turi                           |                                |               |  |  |                 |              |      | Fakultetni tanlang      |   | *                            |
| O Shartnoma (bazaviy)                      | Fakultet                       | Mutaxassislik |  |  | Koeffisient Oʻz | zgartirilgan | Faol | Mutaxassislik           |   |                              |
| O Shartnoma (xorijiy)                      |                                |               |  |  |                 |              |      | Mutaxassislikni tanlang |   | Ψ.                           |
| <ul> <li>Shartnoma (oshirilgan)</li> </ul> |                                |               |  |  |                 |              |      |                         |   |                              |
| O Talaba UzASBO kodi                       |                                |               |  |  |                 |              |      | Koeffisient             |   |                              |
| O Shartnoma berish                         |                                |               |  |  |                 |              |      |                         |   |                              |
| O To'lov monitoringi                       |                                |               |  |  |                 |              |      |                         |   |                              |
| O To'lov farqi                             |                                |               |  |  |                 |              |      |                         |   | 🗸 Saqlash                    |

1-расм. Шартнома (оширилган) маълумотларини шакллантириш

Оширилган шартнома маълумотларини куйидагича шакллантиринг:

- Fakultet майдонидан факультетни танланг;
- Mutaxassislik майдонидан мутахассисликни танланг;
- Koeffitsient майдонига коэффицентни киритинг;

Saqlash тугмасини танлаш орқали маълумотни сақланг (2-расм):

| HEMIS OTM                                  | =                                                                                 |                                                        |             |                                      |      | Oʻzbekcha 🗢 🥋 JAMSHID ELOV<br>Buxgalteriya               |  |  |
|--------------------------------------------|-----------------------------------------------------------------------------------|--------------------------------------------------------|-------------|--------------------------------------|------|----------------------------------------------------------|--|--|
| 🛁 Moliyaviy faoliyat 🛛 🗸                   | Asosiy / Shartnoma (oshirilgan)                                                   |                                                        |             |                                      |      |                                                          |  |  |
| O Eng kam oylik                            |                                                                                   |                                                        |             |                                      |      |                                                          |  |  |
| O Stipendiya turi                          | Eakultetni tanlang                                                                |                                                        |             |                                      |      | Fakultet                                                 |  |  |
| O Shartnoma turi                           | Takutteun tantang                                                                 |                                                        |             | Telekommunikatsiya texnologiyalari 🔹 |      |                                                          |  |  |
| O Shartnoma (bazaviy)                      | Fakultet Mutaxassislik                                                            |                                                        | Koeffisient | Oʻzgartirilgan                       | Faol | Mutaxassislik                                            |  |  |
| O Shartnoma (xorijiy)                      | Telekommunikatsiva                                                                | 5350100 - Telekommunikatsiya texnologiyalari           |             | 04 08 2021                           |      | 5350100 - Telekommunikatsiya texnologiyalari ("Telek × 🔻 |  |  |
| <ul> <li>Shartnoma (oshirilgan)</li> </ul> | texnologiyalari ("Telekommunikatsiyalar", "Teleradioeshittirish", "N              |                                                        | 15.0        | 14:27:31                             |      |                                                          |  |  |
| O Talaba UzASBO kodi                       | Telekommunikatsiva 5330500 - Kompyuter iniiniringi ("Kompyuter iniiniringi", "AT- |                                                        |             | 03.05.2021                           |      | Koeffisient                                              |  |  |
| O Shartnoma berish                         | texnologiyalari Servis", "Axborot xavfsizligi", "Multimedia texnologiyalari")     |                                                        | 15.0        | 09:06:58                             |      | 15.0                                                     |  |  |
| O To'lov monitoringi                       |                                                                                   |                                                        |             | 21.04.2021                           |      |                                                          |  |  |
| O To'lov farqi                             | Kompyuter injiniringi                                                             | 5330501 - Kompyuter injiniringi: Kompyuter injiniringi | 20.0        | 15:52:59                             |      | Bekor Oʻchirish 🗸 Saqlash                                |  |  |
| O Schet-faktura                            | Telekommunikatsiya                                                                | 5350101 - Telekommunikatsiya texnologiyalari           | 20.0        | 24.04.2021                           |      |                                                          |  |  |
| O Stipendiya bazaviy                       | texnologiyalari                                                                   | (telekommunikatsiyalar)                                | 20.0        | 11:12:29                             |      |                                                          |  |  |
| Luu Statistika <                           | 1-4 / jami 4 ta                                                                   |                                                        |             |                                      |      |                                                          |  |  |

2-расм. Шартнома (оширилган) маълумотлари

Юқорида келтирилган кетма-кетлик асосида факультет кесимида мутахассисликларнинг шартномалар (оширилган) қийматини шакллантириб олинг.

## Шартнома (оширилган) маълумотларини тахрирлаш

Шартнома (оширилган) маълумотларини тахрирлаш учун шартномалар (оширилган) рўйхатига ўтинг (2-расм). Шартномалар (оширилган) рўйхатидан мутахассисликни танланг. Натижада шартнома (оширилган) маълумотлари тахрирлаш майдонларига юкланади. Тахрирлаш ойнасидан бирор бир тахрирлашни амалга оширинг ва **Saqlash** тугмасини танланг (2-расм).

## Шартнома (оширилган) маълумотларини ўчириш

Шартнома (оширилган) маълумотларини ўчириш учун тахрирлаш ойнасидан **O'chirish** тугмасини танланг (2-расм).

**Мухим!** Агар тизимда шартнома (оширилган) маълумотларига боғланган маълумотлар шаклланган бўлса у холда тизим шартнома (оширилган) маълумотларини ўчиришга рухсат бермайди.